## **Comment remplir un document PDF en ligne directement ?**

Mise à jour : 2 oct. 2024

Vous trouverez dans ce tuto 3 façons de modifier un PDF selon que vous êtes sur un Mac, sur Microsoft ou autre.

Si malgré ces instructions, vous rencontrez des difficultés, contactez notre équipe administrative à programme@mon-metier-me-ressemble.com.

## A - Modifier un PDF sur Mac

1. Ouvrez le document en double-cliquant sur le fichier ou clic droit + Ouvrir.

| com/document/d/1CE3Pd_ | _4oWNNBMmw6buz9VE3M4RWvSnc5n                                                   | ne7UNIzN8Y/edit                        |                                                |       | ☆ (                            | ✓     | •       | *6  | Ċ |   |  |  |
|------------------------|--------------------------------------------------------------------------------|----------------------------------------|------------------------------------------------|-------|--------------------------------|-------|---------|-----|---|---|--|--|
| M Gmail 🗢 Bpifrance -  | Replay 🔇 Clockify in LinkedIn 🔇 V                                              | VhatsApp 🚳 ChatGPT                     | 🗀 Freela                                       | nce 🗀 | Inbound                        | 🗅 Les | DéfisFZ | len |   |   |  |  |
|                        | < > Récents                                                                    |                                        | ≔≎                                             | 000 ~ | <u></u> (                      | ? ⊙   | ~       | Q   |   | Ŧ |  |  |
| Favoris                | Nom                                                                            |                                        | Туре                                           |       | Date de dernière ouverture 🗸 🗸 |       |         |     |   |   |  |  |
| 💿 AirDrop              | P3 ED Fiche Défi Faites le bilan de v                                          | votr                                   |                                                |       |                                |       |         |     |   | ` |  |  |
| Récents                |                                                                                |                                        |                                                |       |                                |       |         |     |   |   |  |  |
| 🙏 Applications         | MI FD1 , Fiche Dall Muselmer 1 (2),<br>Casture Obcore 2018, No. 11 and 12 (2)  | pdf Ouvrir avec<br>Afficher dans le do | Ouvrir avec<br>Afficher dans le dossier parent |       |                                |       |         |     |   |   |  |  |
| 🚍 Bureau               | Discor dans la sorbeilla                                                       |                                        |                                                |       |                                |       |         |     |   |   |  |  |
| 🗅 Documents            | (3) Capiture d'Roran 2024-10-01 à 11.34.                                       |                                        |                                                |       |                                |       |         |     |   |   |  |  |
| Téléchargements        | [] Capture d'Acrae 2024-09-26 à 19.25<br>() Capture d'Acrae 2024-09-26 à 17.08 | Lire les information<br>Renommer       | ns                                             |       |                                |       |         |     |   |   |  |  |

2. Cliquez au choix sur l'une des 3 icônes : le crayon, le stylo ou le "pad"

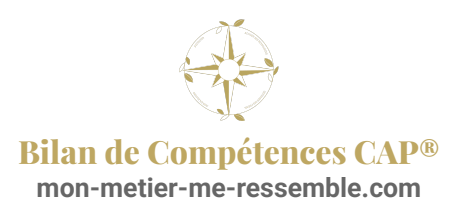

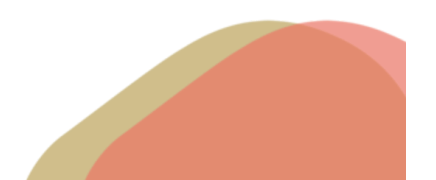

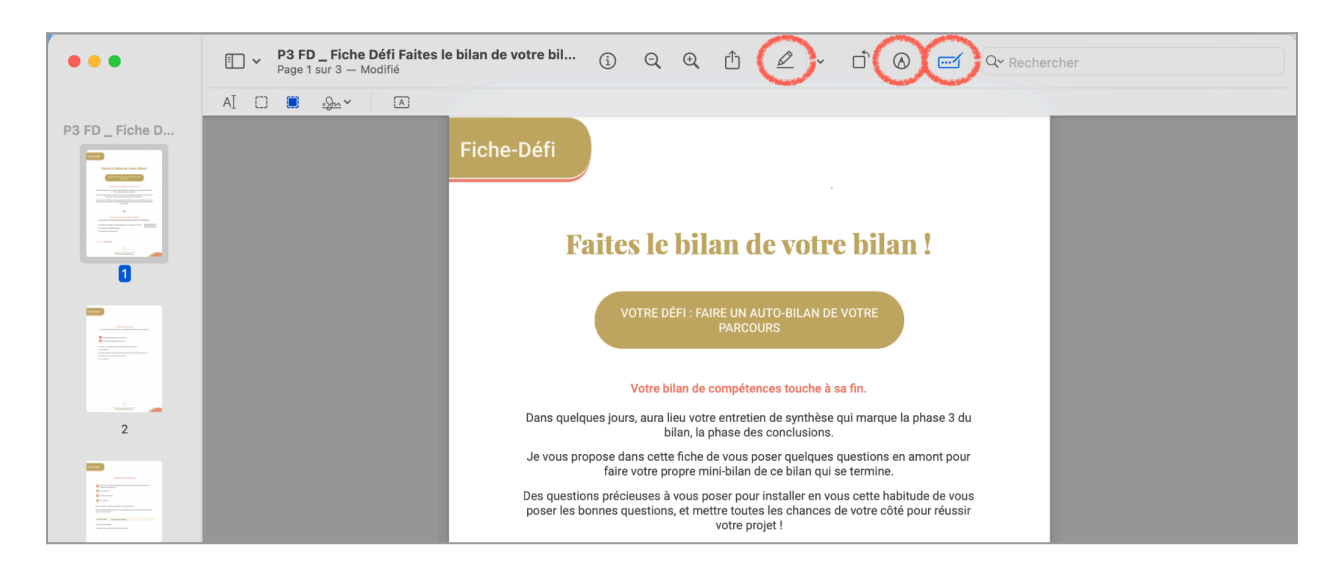

3. Dernière étape : enregistrez votre document en faisant "Command + S" ou Fichier + Enregistrer

## **B - Modifier un PDF sur PC / Microsoft**

- 1. Pour remplir les PDF en ligne gratuitement, téléchargez (si vous ne l'avez pas encore) Adobe Reader DC.
- 2. Ouvrez le document avec Adobe Reader DC, et cliquez à droite sur « Remplir et signer ».
- 3. Cliquez à l'endroit du document où vous souhaitez écrire, puis écrivez normalement.
- 4. La dernière étape est d'enregistrer le document pour que vos réponses apparaissent la prochaine fois !

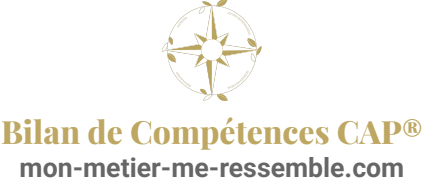

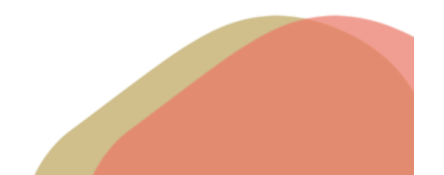

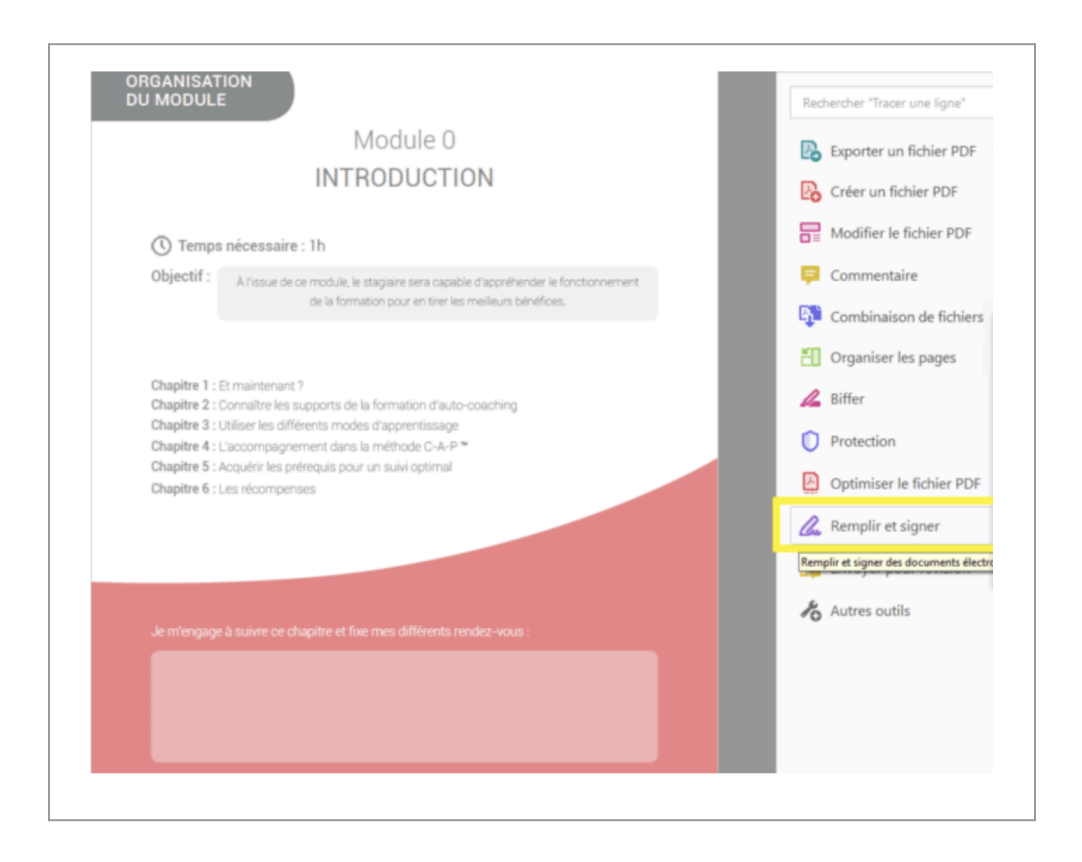

## C - Avec PDF Guru

Si vous avez des difficultés avec votre ordinateur, que vous n'êtes pas à l'aise avec l'informatique, ce site vous paraîtra peut-être plus fluide et simple.

- 1. Rendez-vous sur le site en cliquant sur <u>https://pdfguru.com</u>
- 2. Importez ou faites glisser le pdf dans la zone "Drop Your File"

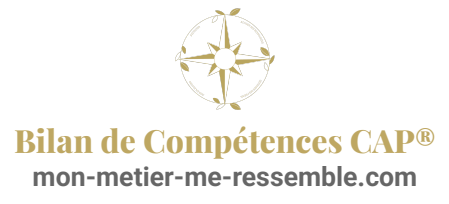

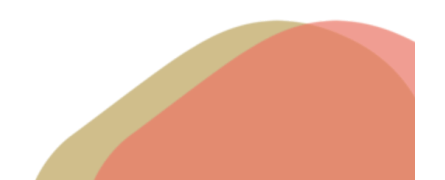

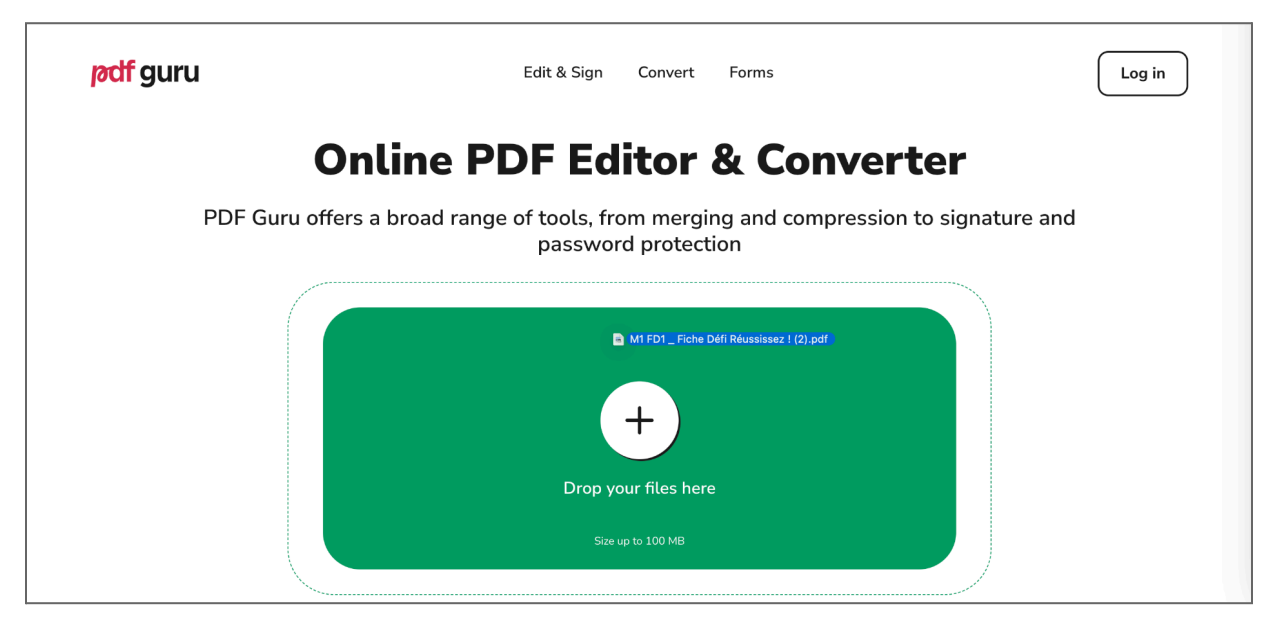

3. Cliquez sur Ajouter du Texte ou Modifier le texte pour modifier votre PDF

| pc      | <b>lf</b> guru                                                                                                    | <b>D</b> éplacer                                                                                                    | <b>T⊳</b><br>Sélectionner | T<br>Ajouter<br>du texte | Modifier<br>le texte | Gomme                      | Ø<br>Crayon                                                                                               | Modifier<br>un objet <del>-</del>                                                                                               | Ajouter<br>une image                                                                       | Plus d'outils                                                                                             | S<br>Annuler | C<br>Refaire             | G<br>Sécuriser - | Q<br>Rechercher | €<br>Zoom avant                        |          | $\checkmark$         | FAIT            |            |
|---------|----------------------------------------------------------------------------------------------------|----------------------------------------------------------------------------------------------------|---------------------------|--------------------------|----------------------|----------------------------|----------------------------------------------------------------------------------------------------|----------------------------------------------------------------------------------------------------|--------------------------------------------------------------------------------------------|----------------------------------------------------------------------------------------------------|--------------|--------------------------|------------------|-----------------|----------------------------------------|----------|----------------------|-----------------|------------|
|         | Pages                                                                                                    | HAR ADMINI<br>Apple 1986 (<br>Second and Second and Second<br>Behavioral Administration and Second and Second<br>Behavioral Administration and Second and Second<br>Behavioral Administration and Second and Second and Second<br>Behavioral Administration and Second and Second and Seco | rl                        |                          | Fiche                | -Défi                      | Qua                                                                                                    | Action 1 : Avo                                                                                                    | <u>ir le bon état d</u><br>lans un projet, or                                              | <u>'esprit</u><br>a a 2 choix :                                                                           |              |                          |                  |                 | Format ×<br>Police<br>Helvetica<br>B I | <u>U</u> | • 16<br><del>5</del> | 5 •<br>T        | <b>Т</b> , |
| \$<br>0 | Control on engine engine on the engine engine on the engine engine on the engine engine on the engine engine |                                                                                                    |                           |                          |                      |                            |                                                                                                    | as fait au<br>n a fait<br>e en nous                                                                                             |                                                                                            |                                                                                                    | 4            | ŢŢ<br>Paragraph<br>È≣ ा≣ | <br>e<br>≡       | =               | ≡                                      |          |                      |                 |            |
|         | 2                                                                                                    |                                                                                                    |                           |                          |                      | Voici une c<br>1<br>2<br>3 | ourte pratiq<br>Félicitez-voi<br>Souvenez-vo<br>d'une vie qu<br>Mettez l'acc<br>Encouragez<br>Conseil CAF | ue pour suivre la<br>us )<br>ous de tout le ch<br>i vous ressemble<br>ent sur vos réus<br>-vous, en posant<br>2 > Si vous éprou | seconde voie :<br>emin que vous a<br>;<br>sites ;<br>un regard bienw<br>vez des difficulté | Oui, je suis<br>extraordina<br>vez déjà effectué en<br>eillant sur votre chen<br>es à le faire, il vous s | direction    |                          |                  | ۲               | <u>∓</u> <u>∓</u>                      | Ĵ≣       | Ĵ≣                   | <u>A</u> E<br>→ | 111        |
|         | Andrea (11 Pressent on And                                                                                                    | kat ayadadar                                                                                                    |                           |                          |                      |                            | viendrait vo                                                                                              | us demander du                                                                                                    | soutien.                                                                                   | nemeur(e) unn(e) qu                                                                                       | 21           |                          |                  |                 |                                        |          |                      |                 |            |

4. Pour enregistrer, cliquez sur le bouton rouge "FAIT" en haut à droite. Le site vous demandera ensuite votre adresse email pour récupérer le fichier.

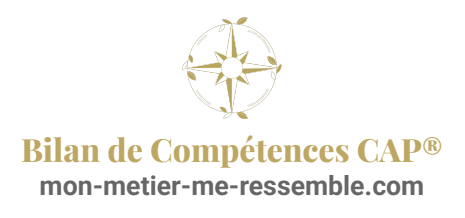

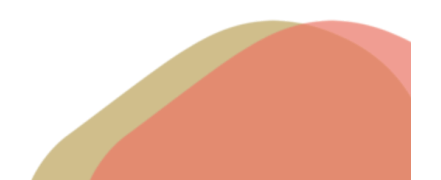